# 7 故障かな?と思ったら

| 不具合             | 原因                           | 処置                                  |
|-----------------|------------------------------|-------------------------------------|
| 音が聞こえない         | スピーカーがWEB会議システム上で正しく設定されていない | ご使用方法③を参照して設定を確認してください              |
|                 | 主電源ケーブルの接続が外れている             | 電源ケーブルをコンセントに接続してください               |
|                 | 電気が通っていない。                   | フロアに電気が通っているか確認してください               |
|                 | USBケーブルの接続が外れている             | USBケーブルをパソコンにしっかりと接続してください          |
|                 | 音量設定がミュートになっている              | パソコンの音量設定を確認してください                  |
| 音が小さく、聞こえづらい    | 音量設定が小さくなっている                | パソコンの音量設定を確認してください                  |
| 離れた距離からでもスピーカー  | 音量設定が大きすぎる                   | パソコンの音量設定を確認してください                  |
| の音がよく聞こえてしまう    | スピーカーがWEB会議システム上で正しく設定されていない | ご使用方法③を参照して設定を確認してください              |
|                 | 周囲の環境が静かすぎる                  | スピーカーからの音漏れを完全に防ぐことはできません           |
|                 |                              | サウンドマスキングなどのソリューションと合わせてご使用ください     |
| モニターが映らない       | 主電源ケーブルの接続が外れている             | 電源ケーブルをコンセントに接続してください               |
|                 | モニターの電源が入っていない               | モニターの電源をオンにしてください                   |
|                 | HDMIケーブルの接続が外れている            | HDMIケーブルをパソコンにしっかりと接続してください         |
|                 | HDMIケーブルが正しく接続されていない         | HDMIケーブルをパソコンにしっかりと接続してください         |
|                 | モニターのシンク設定ができていない            | モニターのメニュー設定からシンク設定を確認してください         |
|                 | 上記でも解決しない場合                  | モニターの電源をオフにし、主電源ケーブルを一度抜いてから再度主電源ケー |
|                 |                              | ブルをコンセントに接続し、モニター電源をオンにしてください       |
| マイクが機能しない       | マイクがWEB会議システム上で正しく設定されていない   | ご使用方法③を参照して設定を確認してください              |
| (WEB会議の相手側に声が届か | USBケーブルの接続が外れている             | USBケーブルをパソコンにしっかりと接続してください          |
| ない)             | マイク設定がミュートになっている             | WEB会議システム上でのマイク設定を確認してください          |
| マイクが周囲の音を拾い、WEB | マイクがWEB会議システム上で正しく設定されていない   | ご使用方法③を参照して設定を確認してください              |
| 会議の相手側が         |                              |                                     |
| 音声を聞き取りづらい      |                              |                                     |
| WEBカメラの映像が映らない  | カメラがWEB会議システム上で正しく設定されていない   | ご使用方法③を参照して設定を確認してください              |
|                 | USBケーブルの接続が外れている             | USBケーブルをパソコンにしっかりと接続してください          |
|                 | カメラの前に物が置かれている。              | カメラのレンズの前に置いてある物を取り除いてください          |
|                 | カメラのレンズ部分が隠されている             | カメラのレンズ部分が隠れないようにしてください             |
| WEBカメラの映像が不明瞭   | カメラのレンズ部分が汚れている              | カメラのレンズ部を乾いた柔らかい布で清掃してください          |
|                 | カメラのビントが合っていない               | カメラのレンズ部を回してビントを調整してください            |

以上の処置をしても直らない場合はお買い上げの販売店までご連絡をお願いいたします。

保証の明細

この度は小ーキ製品をお買い上げいただき、誠にありがとうございます。お使いの弊社製品が、取扱説明書、本体添付のラベル等の注 意書による正常なご使用状態のもとで故障した場合、 下記保証期間をご参照の上、お買い上げの販売店までご連絡をお願いいたします。 ■保証項日

| ●電気機能(           | の保証期間は、お買い上             | :げの日から下記の年限とさせていただきます。                                               |                 |
|------------------|-------------------------|----------------------------------------------------------------------|-----------------|
| 6か月保証            | 電気関係                    | USBハブ、WEBカメラ                                                         |                 |
| 1年保証             | 電気関係                    | スピーカー                                                                |                 |
| 2年保証             | 電気関係                    | マイク                                                                  |                 |
| 5年保証             | 電気関係                    | モニター (※HDMlケーブルは保証対象外です)                                             |                 |
| ●保証期間は           | 、一般社団法人日本才              | フィス家具協会(JOIFA)のガイドラインに準拠して、お買い上げの日から下                                | 記の年限とさせていただきます。 |
| 1年保証             | 外装表面・仕上げ                | 塗装及び樹脂部品の変形および変・褪色、レザー・クロスの摩耗                                        |                 |
| 2年保証             | 機構部·可動部                 | 引出し・スライド機構、扉の開閉、錠前、昇降機構等の故障                                          |                 |
| 3年保証             | 構造体                     | 強度・構造体にかかわる破損                                                        |                 |
| ●上記の保証<br>もので 24 | E期間は、一般オフィスに時間 年中無休での業務 | こおいて、通常の執務状態(1日8時間程度)で使用した場合を想定し<br>をやっこれに準ずる過酷な使われ方をする所での保証期間ではありまう | て定めた<br>せん      |

●保証期間経過後の修理については、有料とさせていただきます。(修理によって機能の維持ができる場合のみ)

●保証期間内でも以下の場合は有料とさせていただきます。

・取扱説明書や貼付ラベル等に従って使用されていない場合の故障または破損。

・中古品、第三者からの譲渡品・転売品の故障または破損。

・異常な環境下(高温・多温など)でのご使用や保管による故障または破損。

お客様による納品後の移動や運搬による故障または破損。

#### ■保証書の発行

別途、保証書がご入用の場合は、お買い上げの販売 店までご連絡をお願いいたします。

### ■保証対象外の場合

●火災・天災による故障または破損。

●改造またはご使用者の責任に帰すると認められる 故障または破損。

#### ■部品の保有期間について

●補修用性能部品の最低保有期間は製造打ち切り後 5年間です。 ※仕様については予告なしに変更する場合があります。

### ■取扱説明書を紛失した場合

お買い上げの販売店までご連絡をお願いいたします。 ■製品と修理(修理の範囲・修理に必要な期間)に 関するお問い合わせ イトーキお客様相談センター

0120-164177 https://www.itoki.jp/

### ■ 製品の廃棄について

不要となった製品の廃棄は、法令によりお客様が適切に 処理する責任があります。廃棄の際は法令に従った適切 な廃棄処理をお願いいたします。 ご不明な点はご相談ください。

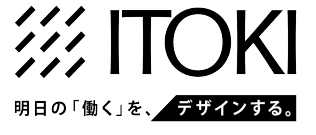

### sound parasol サウンドパラソル

取扱説明書

保証の明細付

スタンダードベンチ付き DPS-187B-0000 スタンダードベンチ無し DPS-187N-ПППП ミニタイプ 

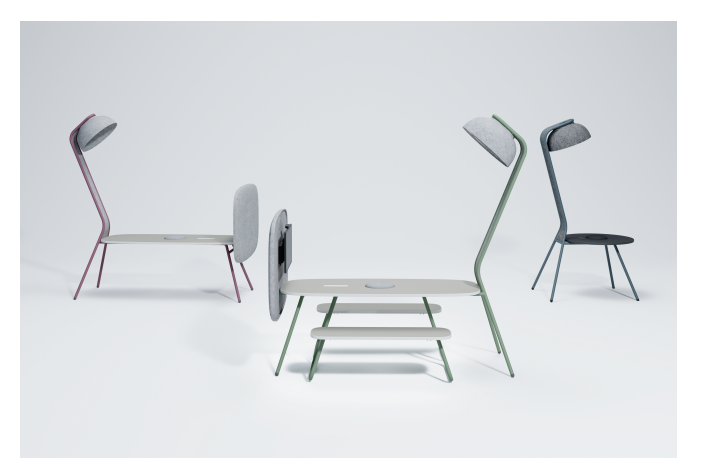

この度はイトーキ製品をお買上げいただき誠 にありがとうございます。この説明書は製品の 使い方と、ご使用上の注意を記載しています。 お読みになったあとも、いつもそばに置いて、 わからない時にご再読ください。また、製品を ほかの方に渡すときには、必ずこの取扱説明書 を一緒にお渡しください。

| Ι  |      | Ν |   |   |   |   |   | D |   |   |   |   | Е |   |   |    |   | Х |
|----|------|---|---|---|---|---|---|---|---|---|---|---|---|---|---|----|---|---|
| 1. | 安全上の | 注 | 意 | 事 | 項 |   | • |   |   |   |   | • | • | • | • | Ρ. | 2 |   |
| 2. | 使用上の | ご | 注 | 意 | • | • | • | • | • | • | • | • | • | • | • | Ρ. | З |   |
| З. | 各部の名 | 称 | • | · | • | • | • | • | • | • | • | • | • | • | • | Ρ. | 5 |   |
| 4. | ご使用方 | 法 | • | • | • | • | • | • | • | • | • | • | • | • | • | Ρ. | 5 |   |
| 5. | お手入れ | • | • | • | • | · | • | • | • | • | • | • | • | • | • | Ρ. | 6 |   |
| 6. | 品質表示 | • | • | · | • | • | • | • | • | • | • | • | · | • | • | Ρ. | 7 |   |
| 7. | 故障かな | ? | ٢ | 思 | っ | た | Ь | • | • | • | • | • | • | • | • | Ρ. | 8 |   |
| 保  | 証の明細 | • | • | • | • | • | • | • | • | • | • | • | • | • | • | Ρ. | 8 |   |

## 1 🕂 安全上の注意事項

### 安全に正しくお使いいただくため、必ずお守りください。

| 注意の種類の規定: 一般社団法人日本オフィス家具協会(JOIFA)による次のような危険性の規定に基づいています。 |                                          |  |  |  |  |  |  |
|----------------------------------------------------------|------------------------------------------|--|--|--|--|--|--|
| ▲ <b>警告</b> 取り扱いを誤ると死亡または重傷を負う<br>可能性があります。              | ▲ 注意 取り扱いを誤ると傷害または物的損害が<br>発生する可能性があります。 |  |  |  |  |  |  |
| 🚫 このマークは禁止行為を表します。                                       | 🕕 このマークは行為の指示を表します。                      |  |  |  |  |  |  |

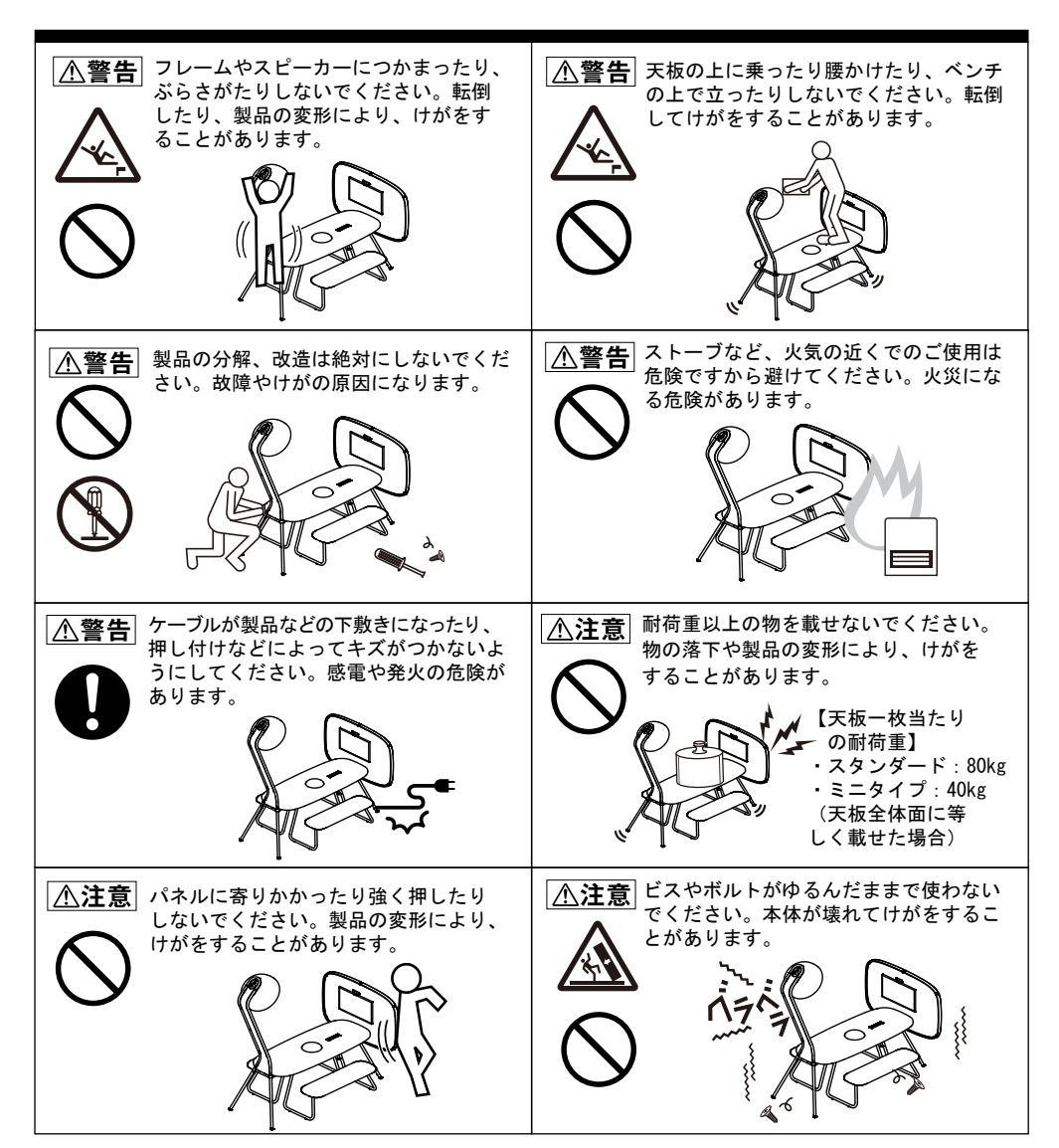

### 6 品質表示

| нн 🖓        |      | • * # *          | DPS-187B               | DPS-187N                        | DPS-099N                             |   |  |  |  |  |
|-------------|------|------------------|------------------------|---------------------------------|--------------------------------------|---|--|--|--|--|
|             | 幅    |                  | 2280                   | 2280                            | 1167                                 |   |  |  |  |  |
|             | 奥行き  |                  | 1380                   | 1380                            | 900                                  |   |  |  |  |  |
| <b>+</b> '≠ | 高さ   |                  | 2283                   | 2283                            | 2218                                 |   |  |  |  |  |
| (単位:mm)     | 天板サイ | イズ               | 1800 (W) ×720 (D)      | 1800 (W) ×720 (D)               | φ 900                                |   |  |  |  |  |
| ( )         | 天板高。 | 5                | 720                    | 720                             | 720                                  |   |  |  |  |  |
|             | ベンチキ | ナイズ              | 1200 (W) × 360 (D)     | -                               | -                                    |   |  |  |  |  |
|             | ベンチョ | うさ ビー・デー         | 420<br>                | -<br>                           | -<br>5 / /ADC#485                    |   |  |  |  |  |
|             | 大板/へ | ンチ板表面            | メフミノ彻脂まだは              | アクリル倒脂またはリアリ<br>FィクルボードまたけMDF   | ノム/ADS1的順                            |   |  |  |  |  |
|             | フレーノ | 人                | ,,                     | 金属〈錮〉                           |                                      |   |  |  |  |  |
|             | 記線ダク | _<br>クト          | 金属《鋼》                  |                                 |                                      |   |  |  |  |  |
|             | マイクラ | カバー              | 金属〈鋼〉/ポリエステル/EPDMゴム    |                                 |                                      |   |  |  |  |  |
| 構造体         | アジャス | スター              | ナイロン樹脂/ボリエチレン樹脂/金属〈鋼〉  |                                 |                                      |   |  |  |  |  |
|             | スピーナ | カーカバー            | 不織布(ボリエステル樹脂)およびPETG樹脂 |                                 |                                      |   |  |  |  |  |
|             | フレーム | ム間パネル            | 不織                     | 布(ポリエステル樹脂)                     |                                      |   |  |  |  |  |
|             | 配線キー | ャップ              |                        | ABS樹脂                           |                                      |   |  |  |  |  |
|             | エンドノ | ペネル表面材           | 不織布(ボリ:                | エステル樹脂)                         | -                                    |   |  |  |  |  |
| まあ仕しげ       | エントノ | ベネル基材            | (金属) マミノマルキ            | 〈鋼〉<br>『樹形涂壮またけマクリルA            | -<br>#叱淦壮                            |   |  |  |  |  |
| 3시프(프 프 17  |      |                  | 1 27 7 10 4            | 「短川田主衣よたはノンリル作                  | ************************************ |   |  |  |  |  |
| 使用彊倍冬姓      | 温度   |                  | 5°C~40°C               |                                 |                                      | 1 |  |  |  |  |
| 民川水が木田      | 温度   |                  | 20%~80%(結爾たキェ          | ٤)                              |                                      |   |  |  |  |  |
| 画 (四) 十     | 应应   |                  | 2070 - 0070 (旧路などこ     | 2)                              |                                      | - |  |  |  |  |
| 电尽八八        | -    | 6 1 6 7 °        |                        |                                 |                                      |   |  |  |  |  |
| <b>消賀電力</b> | スタン: | メートダイブ           | 取人45W                  |                                 |                                      | ļ |  |  |  |  |
|             | ミニタ・ | イブ               | 最大12W                  | -                               | ,                                    | l |  |  |  |  |
| スピーカー       |      | 感度               |                        | 75dB (1W/1m)                    |                                      |   |  |  |  |  |
|             |      | 百生 国 波 粉         |                        | 170Hz~22kHz (+3dB)              |                                      |   |  |  |  |  |
|             |      | 〒工内/K奴<br>旦十立 F  |                        | 1/0112.~22KELZ (-30D)           |                                      |   |  |  |  |  |
|             | H5   |                  |                        |                                 |                                      |   |  |  |  |  |
| 指向特性        |      |                  |                        | 45° (2~10kHz平均)                 |                                      |   |  |  |  |  |
| マイク         |      | マイクユニュ           | ット                     | 単一指向性×3                         |                                      |   |  |  |  |  |
| 収音          |      | 収音範囲             |                        | 1m 以内                           |                                      |   |  |  |  |  |
|             |      | /= - 50 100      |                        | 適応型エコーキャンセラー、ノイズリダクション、マイク自動    |                                      |   |  |  |  |  |
|             |      | 沾亏処理             |                        | 追尾、 オートゲインコントロール、残響抑圧、SoundCap  |                                      |   |  |  |  |  |
| モニター        |      | 最大表示解釋           | 象度                     | 1920×1080                       |                                      |   |  |  |  |  |
|             |      | 表示面積 (r          | nm×mm)                 | 597 888 (H) × 336 31            | 2 (V)                                |   |  |  |  |  |
|             |      | 泉小画版 ()<br>是十主元色 |                        | 1677万布                          | - (*/                                |   |  |  |  |  |
|             |      | 取八衣小巴            |                        | 1011月日                          | 700                                  |   |  |  |  |  |
|             |      | 悦玎月送             | <b>エン</b> ナノナト         | エド・1/0 左右:1                     | 10                                   |   |  |  |  |  |
|             |      | <b>最大</b> 輝度(相   | 景準値)                   | 3UUcd/m                         |                                      |   |  |  |  |  |
|             |      | コントラス            | ト比(標準値)                | 1000:1                          |                                      |   |  |  |  |  |
|             |      | 応答速度             |                        | 14ms [GTG]                      |                                      |   |  |  |  |  |
|             |      | 水平走査周》           | 皮数(kHz)                | 15.7~67.5                       |                                      |   |  |  |  |  |
|             |      | 垂直走査周》           | 皮数(Hz)                 | 59.9~60.0                       |                                      |   |  |  |  |  |
|             |      | 最大リフレ、           | ッシュレート(H7)             | 60(最大解像度時)                      |                                      |   |  |  |  |  |
|             |      | 映像λ力端-           | 7                      |                                 |                                      |   |  |  |  |  |
|             |      | の 形式 注注          |                        |                                 |                                      |   |  |  |  |  |
| WER + V -   |      | 2トルシリ法           |                        | ポリウZU (W) × 44 (D) × 362 (H) mm |                                      |   |  |  |  |  |
| WEBカメラ      |      | センサー             | ÷-                     | 200万 画素 CMOSセンサー                |                                      |   |  |  |  |  |
|             |      | ビデオ解像周           | ž.                     | 最大 1920×1080                    |                                      |   |  |  |  |  |
|             |      | レンズ              |                        | F1.75 f=2.5mm                   |                                      |   |  |  |  |  |
|             |      | 画角               |                        | 水平150°                          |                                      |   |  |  |  |  |
|             |      | 信号処理             |                        |                                 |                                      |   |  |  |  |  |
|             |      | 最低照度             |                        | 30Lx以上                          |                                      |   |  |  |  |  |
| 必要シュテ       | 人環培  | LISB (Type       | A)                     | 11SB 2 0以降                      |                                      |   |  |  |  |  |
| ~~~/.       | 一次况  | 計中 OC            | 19                     |                                 |                                      |   |  |  |  |  |
|             |      | 対応05             |                        | windows10                       |                                      |   |  |  |  |  |
|             |      | WEBカメラ           | 必要PC環境                 | ■Intel Core 2 Duo 2.40          | iHz以上のCPU                            |   |  |  |  |  |
|             |      |                  |                        | ●2GB以上のメモリ                      |                                      |   |  |  |  |  |

商標について

· IntelはIntel Corporationまたはその子会社の米国およびその他の国における商標または登録商標です。

・Windowsは米国Microsoft Corporationの米国およびその他の国における商標または登録商標です。

・そのほかの会社名、製品名は各社の商標または登録商標です。

### アジャスター

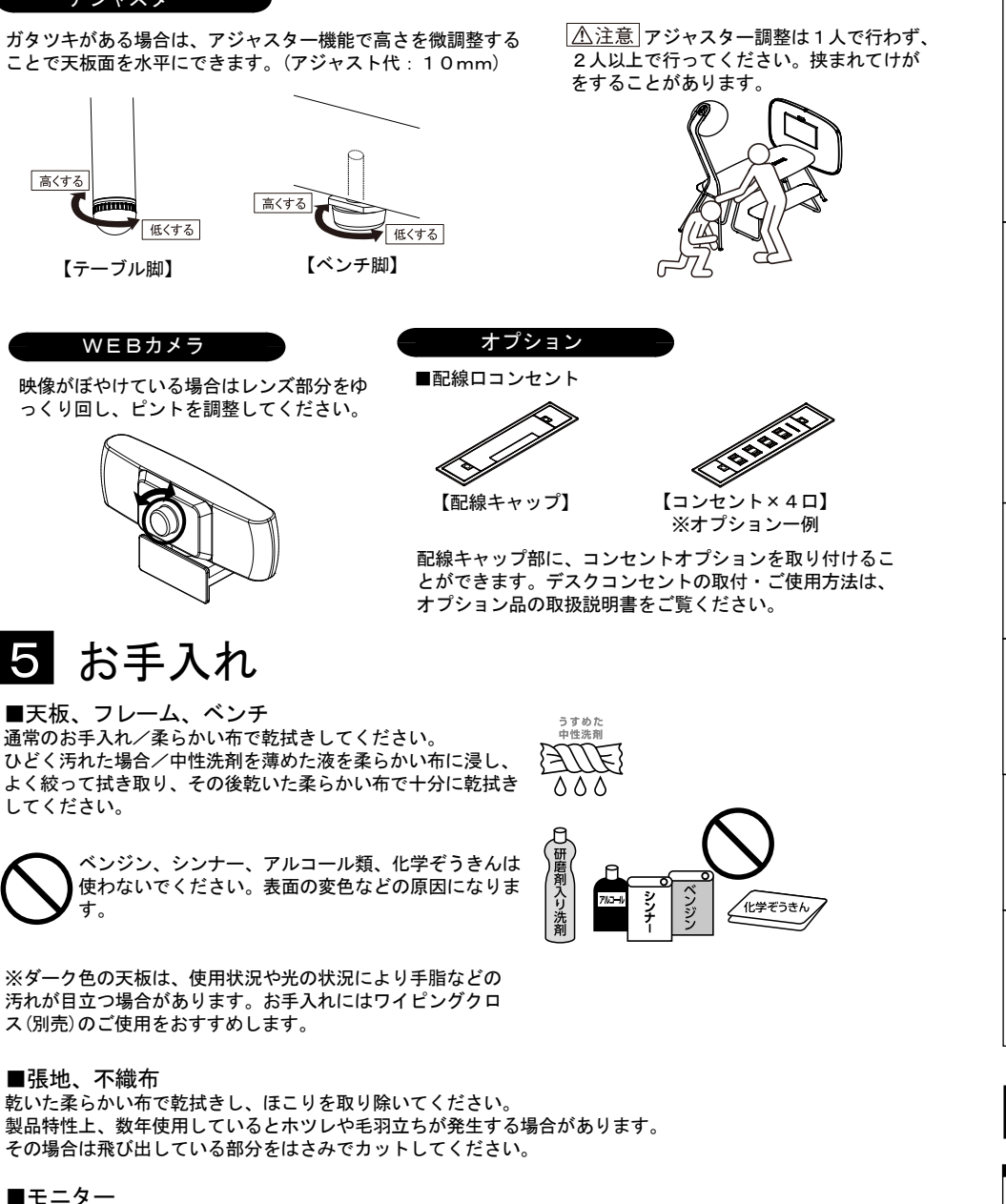

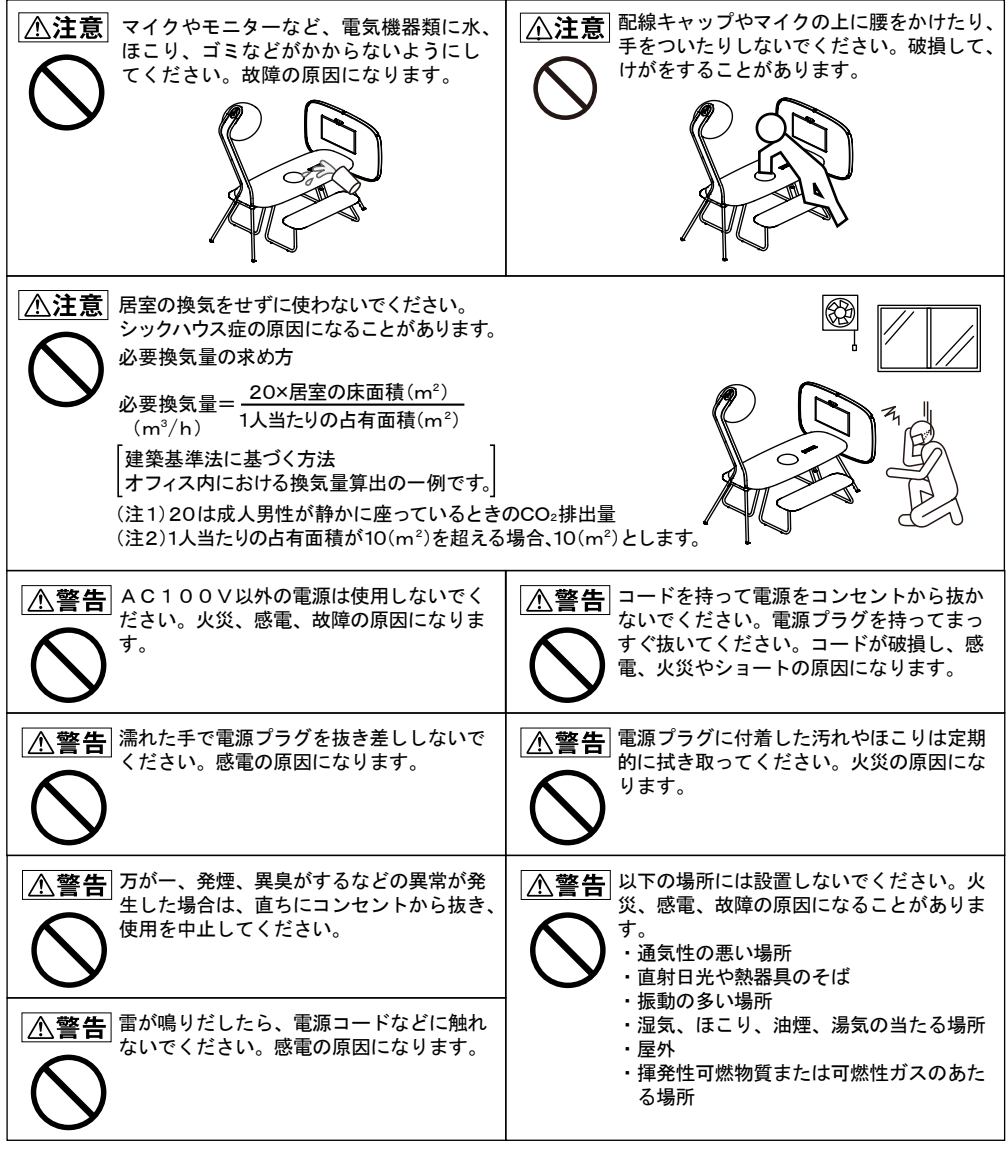

2 \land 使用上のご注意

○このマークは禁止行為を表します。●このマークは行為の指示を表します。

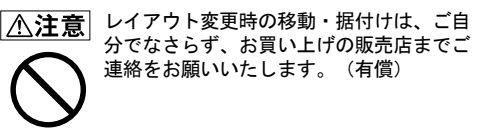

▲注意 直射日光の当たるところでのご使用は避け てください。また、熱器具の付近、極端に 寒い場所、多湿な場所でのご使用は避けて ください。変色・変形の原因になります。

乾いた布で軽く拭き取ってください。

また、きれいな布を使用されるとともに、同じ布の繰り返し使用はお避けください。

| <ul> <li> <u> <u> </u></u></li></ul>                                    | ① 注意 フロアーに凹凸があるときは、そのまま置かないでください。故障やガタツキの原因になることがあります。アジャスターでレベルを調整して水平に設置してください。 |
|-------------------------------------------------------------------------|-----------------------------------------------------------------------------------|
| <u> 小注意</u> ケーブルを無理やり引っ張らないでください。故障の原因になります。                            | ①注意 モニターの液晶画面を硬いもので押したり<br>こすったり、衝撃を加えたりしないでくだ<br>さい。破損してけがや故障の原因になりま<br>す。       |
| <ul> <li>①注意 濡れた傘やタオルなどをパネルにかけない<br/>でください。変色・変形の原因になります。</li> </ul>    | ① 注意 ビス、ボルトなどのゆるみが生じた場合、<br>必ず締めなおしてご使用ください。                                      |
| ①注意 ダーク色の天板は、キズが目立ちやすいため、取扱いにご注意ください。また、使用状況や光の状況により手脂などの汚れが目立つ場合があります。 | ① 注意<br>消しゴムをケース無しの状態で製品の上に<br>長期間放置しないでください。製品の表面<br>を溶かしたり変色させる可能性があります。        |
| <ul> <li> <u> <u> </u></u></li></ul>                                    | ①注意 うすい紙にボールペンやシャープペンシル などの硬いもので筆記すると、天板表面に 跡が残る場合がありますのでご注意ください。                 |

### 不織布パネル

- ・直射日光は変色を早めます。
- 布地は時間の経過とともに色あせしますが、特に直射日光は紫外線により変色を早めます。
- ・硬いものを直接当てるとキズがつきます。 鋭利な角のあるものをぶつけたり、硬質なものを引きずると、表面にキズをつける原因になります。
- 汚れは完全に落ちないことがあります。繊維に汚れがしみこむと、完全に除去することが困難になります。
   汚れが付いた時はできるだけ早めに拭き取ってください。
- ホコリがたまりがちです。布地にホコリがつくと、繊維の間に入ってたまります。
   電気掃除機で定期的に清掃してください。

### リノリウム天板

- ●リノリウムは天然素材のため、下記のような特徴があります。
- ・天板(またはベンチ)毎に色調や表面の風合いが異なる場合があります。
- ・長く使用している間に日光などにより変色していく場合があります。
- 変化の時期については使用する環境によって異なります。
- ・表面が柔らかいため、キズがつきやすく、摩耗により変色する場合があります。
- ・主原料の亜麻仁油の独特の匂いがあります。ただし、健康上の影響はなく、時間とともに消えていきます。
- ・天板(またはベンチ)に水や薬品をこぼしたときは、速やかに拭き取ってください。フクレ、縁材のはがれ、 およびシミが残る場合があります。

3 各部の名称

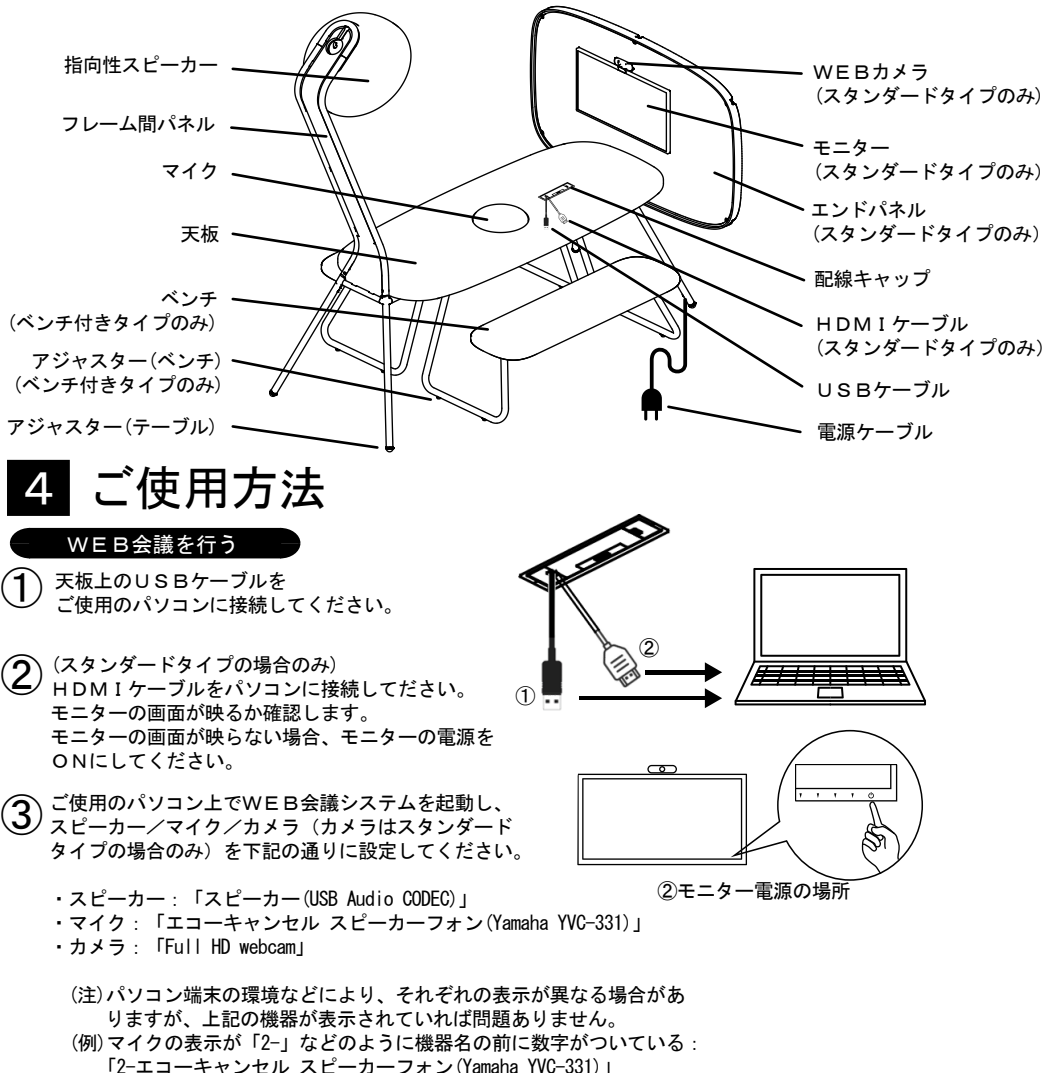

※WEB会議システムでの各種設定の方法についてはご使用の ソフトのサポートを参照してください。

④ スピーカー音を適切な音量に調整するため、ご使用のパソコン上 で音量を調整し、WEB会議を行ってください。

※周囲の環境や聞く人等により、音の聞こえる範囲や聞こえ方は 異なります。

⑤ WEB会議終了後、ご使用のパソコンから①②で接続したUSB ケーブルとHDMIケーブルを外してください。

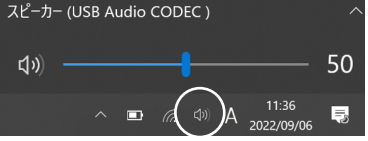

⑤パソコン上での音量調整 (画像は一例です。端末や機種により 表示は異なる場合があります。)